Jak sprawdzić status wniosku o wsparcie w ramach Tarczy Finansowej PFR w bankowości elektronicznej eCorpoNet:

 Po zalogowaniu się do bankowości elektronicznej eCorpoNet, wybieramy zakładkę 'Wnioski'. Po rozwinięciu się menu bocznego wchodzimy w zakładkę 'Wniosek o Tarczę'. Następnie z 'Listy złożonych wniosków' wybieramy wniosek o wsparcie w ramach Tarczy Finansowej, który rozpoczyna się od symbolu 'PFR ...'.

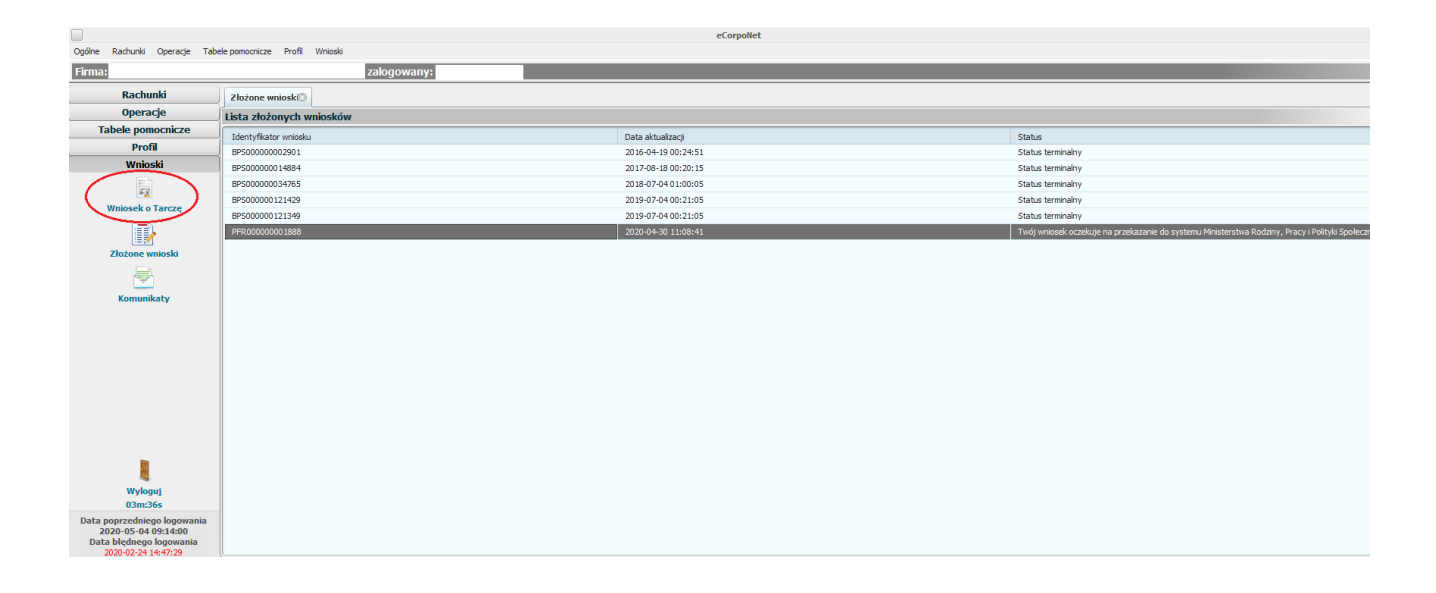

2. Po wybraniu wniosku pojawi się okno, w którym należy wybrać/zaznaczyć opcję *'Zobacz status złożonego wniosku'*.

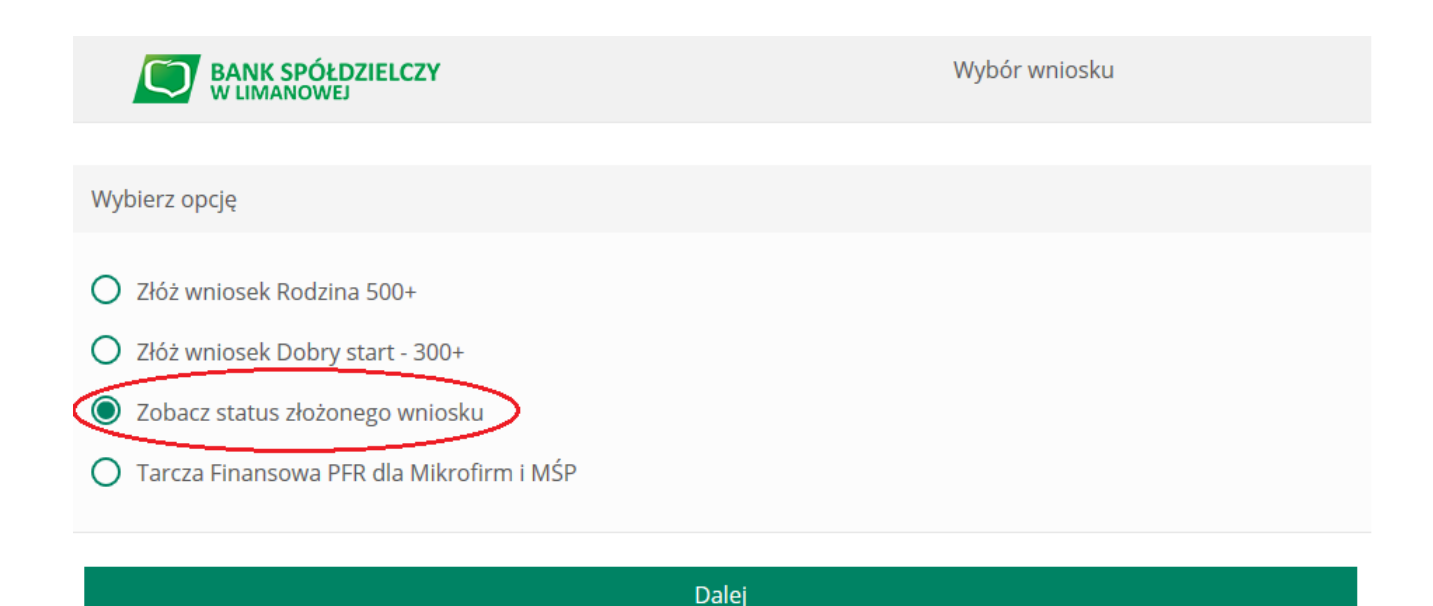

3. Po wyborze przycisku **'Dalej'**, zostaniemy przekierowani na stronę **'Potwierdzenie** *złożenia wniosku'*, gdzie w zakładce **'Tarcza Finansowa PFR dla Mikrofirm i MŚP'** należy wybrać nasz wniosek.

| BANK SPÓŁDZIELCZY<br>W LIMANOWEJ             | Potwierdzenie złożenia wniosku<br>Rodzina 500+/Dobry start<br>EXI00000403732 |
|----------------------------------------------|------------------------------------------------------------------------------|
| Wnioski firmowe:                             |                                                                              |
| Tarcza Finansowa PFR dla<br>Mikrofirm i MŚP: | Wybierz                                                                      |
| Lista Twoich wniosków                        |                                                                              |
| Wnioski 500+/Dobry Start                     | Wybierz 🗸                                                                    |

4. W kolejnym kroku pojawi się strona, na której widoczne są szczegóły oraz status naszego wniosku. W dolnej części strony znajdują się *'Dokumenty do pobrania'*, a tam zapisane w pdf pliki, m.in. Umowa Subwencji Finansowej oraz Decyzja PFR.

| BANK SPÓŁDZIELCZY<br>W LIMANOWEJ               | vierdzenie złożenia wniosku<br>Rodzina 500+/Dobry start<br>EXI00000403732 |  |
|------------------------------------------------|---------------------------------------------------------------------------|--|
| Wnioski firmowe:                               |                                                                           |  |
| Tarcza Finansowa PFR dla<br>Mikrofirm i MŚP:   | ~                                                                         |  |
| Szczegóły wniosku                              |                                                                           |  |
| Numer wniosku:                                 | 88040000000330MP                                                          |  |
| Status:                                        | Odrzucony z powodu scoringu                                               |  |
| Powód odrzucenia:                              | Brak danych o przychodzie w podanym okresie                               |  |
| lmię i nazwisko osoby wysyłającej wniosek:     |                                                                           |  |
| Dokumenty do pobrania                          |                                                                           |  |
| Umowa Subwencji Finansowej.pdf Decyzja PFR.pdf |                                                                           |  |